## Kā pieslēgties MS Teams sanāksmei

(ja nav MS Teams lietotāja konts)

**Microsoft Teams** 

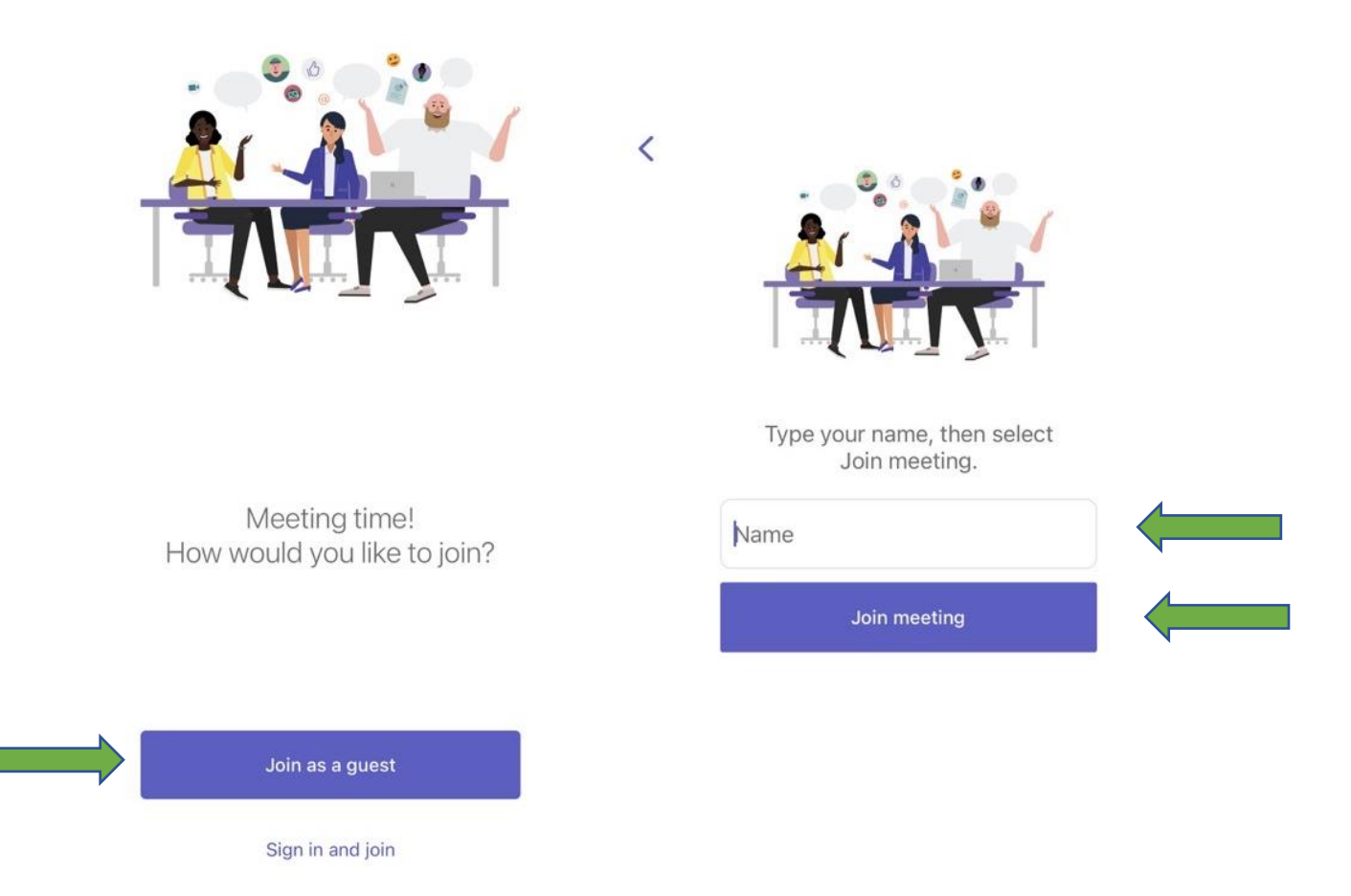

- 1. Ja nav lietotāja konts, tad izvēlas opciju "Join as a guest/pievienoties kā viesim"
- 2. Ievada vārdu, uzvārdu (iekavās var norādīt uzņēmumu/iestādi" un spiež "Join meeting/pievienoties sanāksmei"